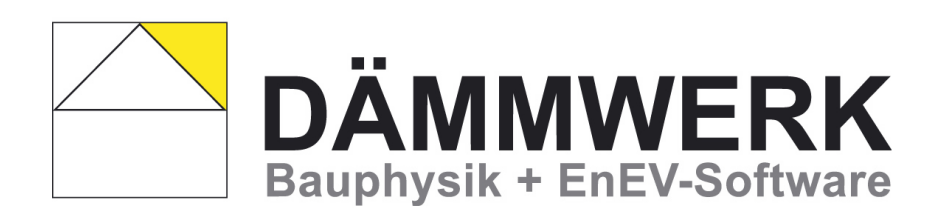

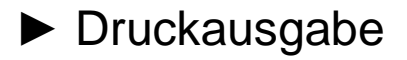

Copyright © 2015 | KERN ingenieurkonzepte | SOFTWARE FÜR ARCHITEKTEN UND INGENIEURE

DÄMMWERK | Druckausgabe

# Inhalt

| Einleitung                                                | 4  |
|-----------------------------------------------------------|----|
| 1.0 Leitfaden                                             | 5  |
| 1.1 Druckaufträge zusammenstellen                         | 5  |
| 1.2 Variante A: interne Druckausgabe                      | 8  |
| 1.3 Variante B: an ein Textverarbeitungsprogramm ausgeben | 11 |
| 1.4 Formularausgabe                                       | 15 |
| 2.0 Bildschalter                                          | 18 |
| 2.1 Druckaufträge sammeln                                 | 18 |
| 2.2 Druckaufträge drucken                                 | 19 |
| 2.3 Formularvorlagen                                      | 19 |
| 2.4 Besondere Druckroutinen                               | 20 |
| 3.0 Übersicht Funktionsumfang                             | 21 |

# Einleitung

#### Anders und multidisziplinär

Mit der neuen Ausgabeoptionen von DÄMMWERK 2015 bieten wir einerseits die Bildschirmanzeige der späteren Druckausgabe (WYSIWYG = was Sie sehen, das bekommen Sie auch) und andererseits verschiedene Druckeinstellungsmöglichkeiten für unterschiedlichste Bedürfnisse unserer Anwender an. Die Druckroutinen sind damit multidisziplinär.

Sie haben zwei Möglichkeiten die Druckoption aufzurufen um Nachweise/ Berechnungen zu drucken:1) Klicken Sie in der Funktionsleiste den Bildschalter "Drucken" an.

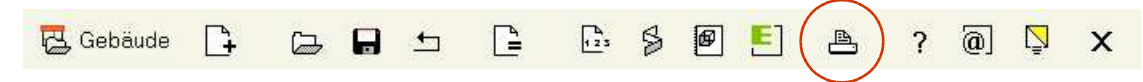

2) Alternativ können Sie auch mit dem rechten Mausklick die Option "Drucken" aufrufen. Voraussetzung dafür ist, dass Sie ein Projekt geladen haben.

| Navigation<br>Projekte<br>Grafikfenster |    |  |
|-----------------------------------------|----|--|
| neu berechnen<br>Rücknahme              |    |  |
| Baustoffassistent<br>NEU                | F6 |  |
| Drucken                                 |    |  |

In der unten dargestellten Druckübersicht werden die Druckaufträge gesammelt und ausgegeben.

| Drucken                                    |                                       |
|--------------------------------------------|---------------------------------------|
| Druckjobs                                  |                                       |
| 🖹 🗈 Druckjobs hinzufügen +                 | ? 🤣                                   |
| Berechnungsblatt und Grafik B              | erechnungsdatei                       |
|                                            | *                                     |
|                                            |                                       |
|                                            |                                       |
|                                            |                                       |
|                                            |                                       |
| 4                                          |                                       |
|                                            | ·                                     |
| Ubergeben                                  | Drucken                               |
| i word-Export                              |                                       |
| <ul> <li>für VCmaster (Bautext)</li> </ul> |                                       |
| RTF-Dokument erzeugen                      |                                       |
| 🗖 Einstellungen 🕒 t. statten               | <b>F</b>                              |
|                                            |                                       |
|                                            | i i i i i i i i i i i i i i i i i i i |
| <b>N N</b>                                 |                                       |
|                                            |                                       |

# 1.0 Leitfaden

## 1.1 Druckaufträge zusammenstellen

Die verschiedenen Berechnungen und Nachweise im DÄMMWERK befinden sich auf unterschiedlichen Berechnungsblättern (in der Navigation z.B. unter "Bauteile", EnEV 18599, Schallschutz etc.). Diese werden für die Ausgabe als "Druckjobs" in der (editierbaren) Druckjobliste gesammelt.

► Die geöffneten Berechnungsblätter können direkt mit dem Bildschalter "Berechnungsblatt hinzufügen" in der Liste der Druckaufträge ergänzt werden.

| Drucken               |                                  |                                                          |
|-----------------------|----------------------------------|----------------------------------------------------------|
| <br>Druckjobs         | s<br>🎦 Druckjobs hinzufi         | ligen + 🕐 🚀                                              |
| Berechnu              | ngsblatt und Grafik              | Berechnungsdatei                                         |
| <br>01 00<br>00<br>01 | Bauteile<br>Bauteile<br>Bauteile | : DeckeZurTG.DWB<br>: GründachMassiv.DWB<br>: Stb-AW.DWB |
|                       |                                  | Prüfen                                                   |

Die Liste kann wie ein normaler Text bearbeitet werden, kopieren/ verschieben mit der rechten Maustaste. "01 00" steht für Berechnungsblatt 1 (Werte 0..20, 1 = Bauteile) und Grafik 0 (Werte 0..99, 0 Bauteilquerschnitt). Löschen Sie "00", wenn für dieses Bauteil keine Grafik ausgegeben werden soll. "Prüfen" kontrolliert und bestätigt Ihre Änderungen.

Via "Druckjobs hinzufügen" kann alternativ die Druckjobliste themenbezogen, automatisiert oder über eine Auswahl der Projektdateien zusammengestellt und registriert werden.

▶ In den Druckoptionen wählen Sie zunächst den Bildschalter "Druckjobs hinzufügen" aus.

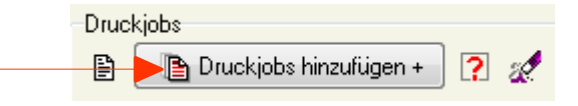

▶ Das zugehörige Dialogfenster wird nun geöffnet. Hier stehen Ihnen unterschiedliche Optionen zur Verfügung.

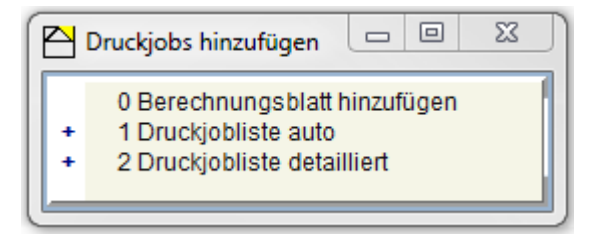

#### 0 Berechnungsblatt hinzufügen

Bei dieser Option wird das aktuelle Berechnungsblatt in der Druckjobliste notiert.

#### 1 Druckjobliste auto

Hier werden Ihnen verschiedene, häufig benötigte (Job-)Pakete vorgeschlagen. Durch die gewünschte Auswahl werden die benötigten Berechnungsblätter automatisch zusammengestellt und in der Druckjobliste notiert. Angeboten werden Druckjoblisten für EnEV-Nachweise nach DIN V 4108-6 / DIN V 4701-10 oder DIN V 18599 jeweils mit oder ohne Bauteilberechnungen sowie Druckjoblisten zur Energieberatung für WG oder NWG. Die gewünschte Auswahl kann mit der "Projektseite" (Deckblatt) und (am Ende) mit einer grafischen Zusammenstellung der verwendeten "Faltmodelle" (falls vorhanden) ergänzt werden. "Neue Liste" löscht/ überschreibt zuvor eventuell bereits vorhandene Einträge in der Druckjobliste.

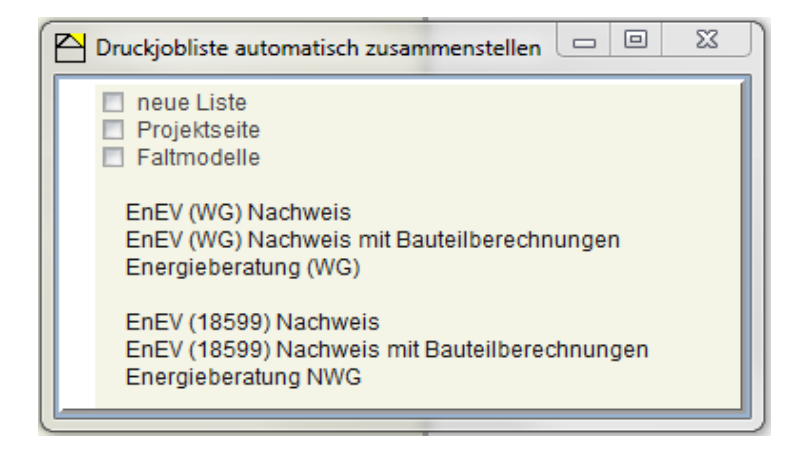

#### 2 Druckjobliste detailliert

Die detaillierte Auswahl von Druckjobs ermöglicht eine komplexe Zusammenstellung der Berechnungen in der Ausgabe. Zu den fünf aufgeführten "Themen" werden die jeweils verfügbaren Berechnungsseiten angezeigt, analog dazu auch die Berechnungsdateien, die Sie durch Klick auswählen oder über das Klappmenü rechts oben. Die Sortierung (Reihenfolge) der Berechnungsdateien kann mit dem kleinen (gelben) Bildschalter alphabetisch geändert werden. Nachdem Sie die Druckjobs ausgewählt haben, übertragen Sie diese mit dem Bildschalter "Druckaufträge hinzufügen" in die Druckjobliste. Der Vorgang kann wiederholt ausgeführt werden, die Druckjobliste wird jeweils ergänzt. Mit Klick auf "X" ("beenden") verlassen Sie die Auswahlliste.

| Druckjobliste detailliert 🔹                                                                                                    |                    |     |
|----------------------------------------------------------------------------------------------------|--------------------|-----|
| Druckjobliste detailliert Thema Titel / Projektseite Bauteilberechnungen Bauteilgrafiken (Übersicht) Gebäudeberechnungen Faltmodelle Berechnungsseiten alle | Berechnungsdateien | *** |
| EnEV 18599<br>EnEV 4108-6<br>Haustechnik 4701-10<br>Energiesparberatung<br>Varianten<br>Telegramm<br>Heizlastberechnung<br>Lüftungskonzept                  |                    |     |

DÄMMWERK | Druckausgabe

- ▶ Die Druckjobs sind nun gesammelt und können auf unterschiedliche Art und Weise übergeben werden:
  - intern an einen (PDF-)Drucker oder
  - extern an eine Textverarbeitung.

### 1.2 Variante A: interne Druckausgabe

Die interne Druckausgabe mit Druckvorschau ist schnell und erfordert kein zusätzliches Textverarbeitungsprogramm. Mit einem PDF-Drucker können die Berechnungsergebnisse platzsparend und dokumentenecht gesichert werden. In der Druckvorschau entspricht das Layout des Ausgabedokuments der Bildschirmdarstellung. Der Anwender bestimmt zusätzlich:

- die Seitenaufteilung
- die Grafikanordnung
- ein Bürologo sowie
- Kopf- und Fußzeilentexte

#### Variante A1: über die Druckvorschau

In der Druckvorschau werden die aktuelle Seite oder die gelisteten Druckjobs für die Ausgabe aufbereitet, nötige Seitenvorschübe eingefügt, Kopf- und Fußzeilentexte sowie die gewünschten Grafiken zu den Berechnungsblättern platziert und ggf. ein Bürologo integriert. **WICHTIG**: Nachdem Änderungen am Layout vorgenommen wurden, muss die Druckvorschau neu aufbereitet werden, d.h. über "Drucken beenden" verlassen Sie die Druckvorschau um sie dann erneut zu öffnen; dann erst sind alle Änderungen sichtbar.

|                                                                              | Drucken                                                                                                    |                             |
|------------------------------------------------------------------------------|----------------------------------------------------------------------------------------------------|-----------------------------|
| Druckvorsch<br>Druckjobliste                                                 | au mit                                                                                                    | uckvorschau<br>tuelle Seite |
| ie DÄMMWERK Druckv                                                           | vorschau wird geöffnet:                                                                                                    | Drucken beend               |
| DÄMMWERK Druckvorschau                                                       | ] 1 📕 Seite einrichten 🖹 Textformat 🖺 Drucken ?                                                                                                    |                             |
| KERN ingenieurkon<br>gedruckt am 07.04.2                                     | Zepte F<br>DÄMMWERK Grafik<br>19/37/106 mm [22]<br>IN IS IS IS IS IS IS IS IS IS IS IS IS IS                                                                                                    | YSIR                        |
| Projekt<br>Gebäudeteil<br>Ort<br>Straße<br>Gemarkung<br>Flurstück<br>Baujahr | Blattrand<br>10 Zeichen     Textzeilen + Abstände<br>2 + (1+1+1) + 69 = 74 Zeilen       Iv     Kopfzeilen       Iv     KERN ingenieurkonzepte Projekt #PROJEKT       Iv     Pubzeile       Iv     • KEIN ingenieurkonzepte Projekt #PROJEKT       Iv     • KEIN | E.                          |
| Bauherr<br>Straße<br>Piz Ort                                                 | <ul> <li>✓ automatischer Seitenumbruch (52)</li> <li>☐ T abellenschrift fett</li> </ul>                                                                                                    |                             |

► Detaillierte Erläuterungen zu der Layoutoption "Druckseite einrichten" finden Sie in der Bildschirmhilfe bzw. durch Klicken auf die blauen Schriftzüge.

☆ Bei Änderungen erscheint am unteren Rand des Fensters der rote Schriftzug "Druckvorschau bitte neu aufbereiten". Schließen Sie die Druckvorschau und öffnen Sie sie dann erneut.

► Sobald Sie alle Voreinstellungen definiert haben, können Sie in der Menüleiste unter "Drucken" das PDF exportieren. Vorher wählen Sie, welche Seiten gedruckt werden sollen.

| Drucken                    | ? |  |
|----------------------------|---|--|
| Seiten drucken             |   |  |
| alle<br>von bis<br>Seite 1 |   |  |
| abbrechen                  |   |  |

► Wenn Sie Ihre Auswahl bestätigt haben, wird das Windows-Fenster zum Drucken angezeigt. Hier wählen Sie die geforderten Einstellungen und speichern die Datei an einem von Ihnen definierten Pfad ab.

| Drucken                       | 23                    |
|-------------------------------|-----------------------|
| Drucker                       |                       |
| Name: PDFCreator              | ▼ Eigenschaften       |
| Status: Bereit                |                       |
| Typ: PDFCreator               |                       |
| Standort: pdfcmon             |                       |
| Kommentar: PDFCreator Printer | 🥅 Ausgabe in Datei    |
| Druckbereich                  | Exemplare             |
| Alles                         | Anzahl Exemplare: 1 🚔 |
| Seiten von: bis:              |                       |
| Markierung                    | 1 2 3 Sortieren       |
|                               | OK Abbrechen          |

#### Variante A2: PDF direkt ausgeben

► Wenn sie Ihr Projekt direkt ausdrucken möchten (ohne die Druckseite weiter einrichten zu wollen), wählen Sie den Bildschalter "PDF-Direktausgabe (Druckjobs)".

| PDF- Direktausgabe | B        |
|--------------------|----------|
| Druckjobs          | <u> </u> |

► Wenn Sie die "Direktausgabe" öffnen wird das Windows-Fenster zum Drucken angezeigt. Hier wählen Sie die geforderten Einstellungen und speichern die Datei an einem von Ihnen definierten Pfad ab.

| Drucker                   |                         |
|---------------------------|-------------------------|
| Name: PDFCreator          | ▼ Eigenschaften         |
| Status: Bereit            |                         |
| Typ: PDFCreator           |                         |
| Standort: pdfcmon         |                         |
| Kommentar: PDFCreator Pri | nter 📃 Ausgabe in Datei |
| Druckbereich              | Exemplare               |
| Alles                     | Anzahl Exemplare: 1 🧅   |
| Seiten von                | bis.                    |
| © Mediceres               | 1122 33 Sortieren       |
|                           |                         |

## 1.3 Variante B: an ein Textverarbeitungsprogramm ausgeben

Die Ausgabe über eine Textverarbeitung (wie z.B. "Microsoft Word") ermöglicht nachträgliche inhaltliche Korrekturen wie auch Änderungen am Layout. Die gesammelten Berechnungsblätter werden in einer RTF-formatierten Datei gespeichert und anschließend an eine Textverarbeitung (Microsoft Word, Open Office, Libre Office, Textmaker, etc.) übergeben. Abhängig vom verwendeten Textverarbeitungssystem sind abweichende Interpretationen der übergebenen RTF-Steuersequenzen zu beachten (z.B. Grafikeinbindung, Schriftfonts).

► Im Abschnitt "Übergeben" des Druckfensters wählen Sie die Option "word-Export" aus:

| Übergeben                |
|--------------------------|
| word-Export              |
| 🔘 für VCmaster (Bautext) |
| RTF-Dokument erzeugen    |
| Einstellungen            |

► Wahlweise können unter "Einstellungen" verschiedene Anpassungen durchgeführt werden:

| Einstellungen Drucken                                                                                                    |          |
|----------------------------------------------------------------------------------------------------|----------|
| <ul> <li>Kopfzeilen / Fußzeile</li> <li>Inhaltsverzeichnis generieren</li> <li>Rahmendokument verwenden</li> <li>neuer Druckjob = neue Seite</li> <li>Drucken mit Grafik</li> <li>Absatznummerierung</li> <li>Grafikeinbindung</li> <li>Info Standardeinstellungen<br/>Standardeinstellungen für "word"<br/>Standardeinstellungen für "open office"</li> <li>OK</li> </ul> | KERN ing |

▶ Durch Klick auf den jeweiligen Schriftzug öffnet sich das zugehörige Fenster zum Bearbeiten.

| Kopfzeilen / Fußzeilen        | Hier können Sie auswählen, ob Sie in der Kopf-/ Fußzeile eines Dokumentes<br>Informationen drucken möchten. Diese werden bei Bedarf auf allen Seiten<br>Ihres Dokumentes gedruckt. Unter diesem Punkt können Sie das Dokument<br>auch automatisch mit einer Seitenzahl versehen.                                                                                                    |
|-------------------------------|----------------------------------------------------------------------------------------------------|
| Inhaltsverzeichnis generieren | Diese Option legt ein automatisch auf Ihrer Druckjobliste basierendes<br>Inhaltsverzeichnis an. Voraussetzung ist, das Sie die Seite Projektdaten (00<br>Titel: Projektinfos.dw) in den Druckauftrag einbinden. Die Nummerierung folgt<br>den von Ihnen angewählten Berechnungen und ist somit fortlaufend und<br>unabhängig von der internen Nummerierung.                                                                                                    |
| Rahmendokument verwenden      | Durch Klick auf den Schriftzug öffnet sich ein Dialogfenster in dem Sie ein<br>zuvor selbst erstelltes Rahmendokument auswählen. Das Rahmendokument<br>dient als Vorlage für den word-Export. Damit wird Ihre Druckausgabe gleich mit<br>individuellen Formatierungen wie z.B. Briefkopf oder Blattaufteilung versehen<br>und kann immer wieder verwendet werden.Bearbeiten Sie Ihr Rahmen-<br>dokument mit einem RTF-Texteditor und merken Sie sich den Speicherort.<br>Im Rahmendokument kann der Platzhalter "#PROJEKT" für die DÄMMWERK-<br>Projektbezeichnung verwendet werden. |

|                             | Rahmendokumente werden alternativ zu Kopfzeilen verwendet.<br>Für die interne Druckausgabe kann ein Bürologo in der Druckvorschau<br>ausgewählt werden.Hier können für den "word-Export" auch das Bürologo (und<br>Adressdaten) in das Rahmendokument eingebunden werden.                                                                                                    |  |
|-----------------------------|----------------------------------------------------------------------------------------------------|--|
| Neuer Druckjob = neue Seite | Dazuschalten bewirkt in der Ausgabe, das jeder Druckjob mit einer neuen Seite beginnt.                                                                                                    |  |
| Drucken mit Grafiken        | Durch Ihre Auswahl stellen Sie ein, ob Grafiken in das Dokument exportiert werden oder nicht.                                                                                                    |  |
| Absatznummerierung          | Folgende Einstellungen sind möglich:<br>"DW-Absatznummerierung entfernen": zum Drucken werden die Absatz-<br>nummerierungen aus den Rechenblättern entfernt.<br>"Fortlaufende Absatznummerierung" kann eine fortlaufende Nummerierung<br>der Absätze und Unterabsätze ausgeben.<br>"DW-Referenznummern entfernen": beim Drucken werden die Referenz-<br>nummer "Ref-No" entfernt.<br>"DW-Absatzüberschriften entfernen": hier werden die Absatzüberschriften<br>zum Drucken komplett entfernt, die nötigen Absatzüberschriften müssen dann<br>in einer benutzten Formularvorlage (Drucken mit Formularvorlage) enthalten<br>sein.                                                                                                    |  |
|                             | DW-Reterenznummern entfernen<br>DW-Absatzüberschriften entfernen<br>Info<br>Standard (word-export, dwf-Export)<br>OK                                                                                                    |  |
| Grafikeinbindung            | Durch Anklicken öffnet sich ein Dialogfenster mit folgenden<br>Einstellungsmöglichkeiten für die Grafikeinbindung beim Export:<br>Wählen Sie "word" oder "open office/ Textmaker/ word97" für die<br>Grafikeinbindung.<br>"Grafikbreite" ermöglicht Ihnen eine Auswahl in Bildschirmpunkten. Sie<br>haben eine Spannbreite von 200 bis 1600 Bildschirmpunkten zur<br>Auswahl.Grafikgröße für den Export = J x 200 mit J = 18, entsprechend 200<br>1600 Bildschirmpunkte. Große Grafiken verbessern die Bildqualität, benötigen<br>jedoch mehr Speicherplatz und verzögern die Druckaufbereitung. "Open-<br>Office", "starwriter" übernehmen die Orginal-Bildgröße (geeignet z.B. 600<br>Punkte), "word" dehnt/ staucht immer auf Seitenbreite.<br>"Grafikskalierung" bedeutet die Grafikgröße im Ausgabedokument zu<br>skalieren (von "word" normalerweise ignoriert). Eine Grafikskalierung von<br>100% ist vorgegeben.<br>"Grafikränder oben / unten beschneiden" entfernt ungenutzte Grafikränder<br>(verzögert die Druckaufbereitung). |  |

|                                            | + Grafikeinbindung                                                                                                    |                                                                                                    |
|--------------------------------------------|----------------------------------------------------------------------------------------------------|----------------------------------------------------------------------------------------------------|
|                                            | <ul> <li>für word</li> <li>für open office / Textmaker / word 97</li> <li>include-Befehl</li> <li>Grafikbreite</li> <li>Grafikskalierung</li> <li>Grafikränder oben / unten beschneiden</li> <li>Infos zur Grafikeinbindung</li> <li>Info Bürologo</li> <li>OK</li> </ul>                                                                                                    | {\*\fldinst {<br>800 Punkte<br>100 %                                                                                                    |
| Info Standardeinstellungen                 | Die Standardeinstellungen zum Drucken sind<br>Grafikeinbindung, Grafikbreite für "word" 800<br>600 Punkte, Abschnittsnummerierung ersetze<br>DW-Refereznummern unterdrücken und RTF<br>bitte in der Textverarbeitung mit "F9" aktualisi<br>office" der "Trennstrich" zur Tabellenteilung g<br>Bildschirmdarstellung auswirkt. Mit "libre offic<br>Grafikübergabe möglich.                                                  | I: zur Textverarbeitung passende<br>(wird skaliert), für "open office"<br>en (fortlaufende Nummerierung),<br>Inhaltsverzeichnis (Seitenzahlen<br>ieren). Außerdem wird für "open<br>ewählt, was sich auch auf die<br>re" ist im Allgemeinen keine |
| Standardeinstellungen für<br>"word"        | Diese Einstellung beeinflusst die Kategorien Absatznummerierung und<br>Inhaltsverzeichnis für einen word - Export. Durch einen Klick auf den Schrift-<br>zug wird automatisch festgelegt, dass die Abschnittsnummerierung unterdrückt<br>und ersetzt wird, die Referenznummern nicht dargestellt werden und ein<br>automatisches Inhaltsverzeichnis erzeugt wird. Die Grafikeinbindung für Word<br>wird dadurch angewählt. |                                                                                                    |
| Standardeinstellungen für<br>"open office" | Diese Einstellung beeinflusst die Kategorien A<br>Inhaltsverzeichnis für einen Export nach Ope<br>den Schriftzug wird automatisch festgelegt, d<br>unterdrückt und ersetzt wird, die Referenznur<br>und ein automatisches Inhaltsverzeichnis erz<br>für Open Office wird dadurch angewählt.                                                                                                    | Absatznummerierung und<br>n Office. Durch einen Klick auf<br>ass die Abschnittsnummerierung<br>mmern nicht dargestellt werden<br>eugt wird. Die Grafikeinbindung                                                                                  |

Sobald die Einstellungen definiert sind, können Sie über den Bildschalter "starten" den Export beginnen.

| Übergeben                   |
|-----------------------------|
| word-Export                 |
| 💿 für VCmaster (Bautext)    |
| 💿 RTF-Dokument erzeugen     |
| 🔲 Einstellungen 🕒 🕒 starten |

► Nachdem DÄMMWERK die Druckliste berechnet hat, werden die Ergebnisse in eine temporäre, RTFformatierte Ausgabedatei mit dem Dateinamen "DWEXPORT.RTF" importiert. Die Aufbereitung benötigt etwas Zeit, insbesondere das Speichern der Grafiken. Nach diesem Vorgang öffnet sich folgendes Dialogfenster, hier können Sie festlegen, mit welchem Textverarbeitungsprogramm Sie das Dokument öffnen möchten:

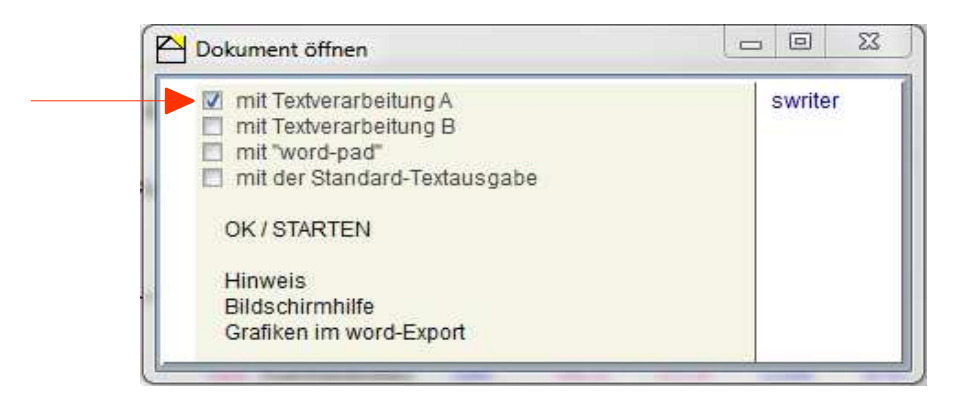

### "mit Textverarbeitung A bzw. B":

Bei den Optionen "mit Textverarbeitung A bzw. B" können Sie selbst das Hintergrundprogramm bestimmen. Setzen Sie zuerst ein Häkchen bei der gewünschten Variante. Durch Klick auf den Schriftzug öffnet sich das Dialogfenster in dem Sie Ihr bevorzugtes Textverarbeitungssystem wählen können. Suchen Sie nun die ".exe"-Datei des jeweiligen Programms in Ihrem Verzeichnis und bestätigen Sie die Datei mit "Öffnen". Wenn Sie beispielsweise der Textverarbeitung A ein Programm (z.B. Open Office) zugeordnet haben erscheint in der rechten Spalte das dazugehörige System (swriter).

### "mit word-pad":

Diese Variante gibt Ihre Berechnungen direkt an "word-pad" weiter.

### "mit der Standard-Textausgabe":

Mit dieser Schaltfläche wird Ihre Berechnung direkt in das voreingestellte Textverarbeitungsprogramm importiert. Die im System registrierte Standardanwendung für ".rtf"- Dateien ist in den "Ordneroptionen" definiert und lässt sich auf Wunsch ändern. Wenn Sie z.B. Microsoft Word installiert haben, wird der Ausdruck automatisch hiermit erfolgen.

► Mit "OK / Starten" beginnen Sie den Export. Das Dokument öffnet sich automatisch.

## 1.4 Ausgabe über Formularvorlagen

Mit Formularvorlagen kann man sich von der DÄMMWERK-Bildschirmdarstellung komplett lösen und die Ausgabedokumente individuell strukturieren und gestalten. Sie werden für wiederkehrende Auftragsarbeiten definiert, die gleich aussehen sollen und dieselben Inhalte haben, wie zum Beispiel ein "Beratungsbericht zum EnEV-Nachweis" oder ein "Beratungsbericht zur Energieberatung" nach BAFA-Checkliste. Verschiedene Vorlagen werden im DÄMMWERK als Standard mitgeliefert oder können selbst gestaltet werden.

▶ Über die Schaltfläche "Drucken mit Formularvorlage (dwf)" öffnen Sie das Dialogfenster.

| Formulare                         |       |
|-----------------------------------|-------|
| 🛱 <mark>ठ</mark> <mark>ठ</mark> ि | 😕 🛒 🗎 |
| <b>()</b>                         |       |
|                                   | dwf   |

▶ In dem sich öffnenden Fenster können Sie verschiedene Einstellungen vornehmen:

|        | Vorlage =<br>Vorlage einsehen / bearbeiten<br>Freitexte     |
|--------|-------------------------------------------------------------|
| +      | Absatznummerierung                                          |
| +      | Listen für smart-Platzhalter "/IListe.x"<br>Grafiken testen |
| Chest. | 🗹 Inhaltsverzeichnis generieren                             |
|        | Druck STARTEN                                               |
|        | Info dwf                                                    |
|        | Info smart-Platzhalter<br>Info Platzhalter(alle)            |
|        | beenden                                                     |

| Absatznummerierung                           | <ul> <li>Folgende Einstellungen sind möglich:</li> <li>"DW-Absatznummerierung entfernen": zum Drucken werden die Absatz-<br/>nummerierungen aus den Rechenblättern entfernt.</li> <li>"Fortlaufende Absatznummerierung" kann eine fortlaufende Nummerierung der<br/>Absätze und Unterabsätze ausgeben.</li> <li>"DW-Referenznummern entfernen": beim Drucken werden die Referenznummer<br/>"Ref-No" entfernt.</li> <li>"DW-Absatzüberschriften entfernen": hier werden die Absatzüberschriften zum<br/>Drucken komplett entfernt, die nötigen Absatzüberschriften müssen dann in einer<br/>benutzten Formularvorlage (Drucken mit Formularvorlage) enthalten sein.</li> </ul> |
|----------------------------------------------|----------------------------------------------------------------------------------------------------|
| Listen für smart-<br>Platzhalter "/ liste.x" | Folgende drei Auswahlmöglichkeiten werden Ihnen angeboten:                                                                                                    |
| Bauteile verwenden                           | Hier wählen Sie aus, welche Bauteile gedruckt werden sollen. Alle<br>gekennzeichneten Bauteile werden beim Drucken übernommen. Mit "alle markieren"<br>werden automatisch alle Bauteile ausgewählt. Über den Text "Bauteilübersicht" wird<br>Ihnen zur Orientierung die Übersicht aller verwendeten Bauteile angezeigt.<br>Bestätigen Sie Ihre Eingaben mit "OK". Danach wählen Sie eine der                                                                                                    |

|                       | vorgeschlagenen Sortiermöglichkeiten aus.                                                                                                    |
|-----------------------|----------------------------------------------------------------------------------------------------|
|                       | Drucken mit Formularvorlage     alle markieren     Bauteilübersicht     OK     Außenwand beh. Keller geg. Erdreich. DWB     Außenwand geg. Luft. DWB     Fenster. DWB     Fußboden des beh. Kellers. DWB                                                                                                    |
| Faltmodelle verwenden | Sofern Sie Faltmodelle in Ihre Berechnung eingebaut haben, steht Ihnen hier die<br>Auswahl ein oder mehrerer Faltmodelle zur Verfügung. Wählen Sie die<br>gewünschten Faltmodelle aus und bestätigen Sie Ihre Eingabe mit "OK".                                                                                                  |
| Varianten verwenden   | Falls Sie mehrere Varianten bzw. verschiedene Berechnungen in dem Projekt<br>hinterlegt haben, können Sie hier eine Auswahl vornehmen und diese dann mit<br>"OK" bestätigen.                                                                                                    |
| Grafiken testen       | Für den Fall, dass Sie Grafiken (z.B. Bauteilgrafiken) exportieren wollen, können Sie<br>anhand dieser Option die Darstellung überprüfen. Die vorhandenen Grafiken<br>werden in einem separaten Fenster aufgelistet. Durch Klick auf den Schriftzug öffnet<br>sich die Zeichnung und kann somit überprüft und bearbeitet werden. |

► Im ersten Schritt wählen Sie die gewünschte Vorlage aus. Alle mitgelieferten Vorlagen haben die Dateiendung ".dwf" und befinden sich im DÄMMWERK-Ordner, z.B.:

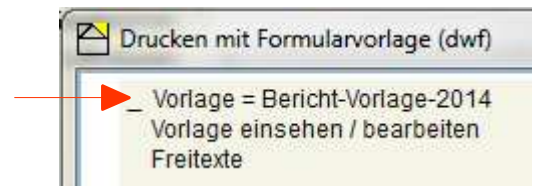

► Falls Sie die Vorlage noch vor dem Verwenden prüfen möchten, bietet Ihnen die Option "Vorlage einsehen/ bearbeiten" dies an. Die gewählte Datei wird Ihnen im Editor angezeigt. Nun können Sie alle relevanten Teile editieren, löschen, etc. Nach dem Speichern sind alle Änderungen in der Vorlage übernommen.

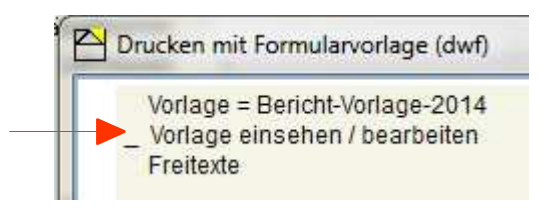

► Sobald Sie alle nötigen Einstellungen getroffen haben, können Sie den Druck "STARTEN". Bevor die Datei ausgegeben wird, zeigt Ihnen das Dialogfeld "Beratungsbericht generieren" die gewählte Vorlage (\*.dwf) und die entsprechende Ausgabedatei (\*.rtf) auf. Durch Klick auf den Schriftzug können Sie die angezeigte Auswahl bearbeiten. Um den Export auszuführen "starten" Sie den Druck, indem Sie das geforderte Textverarbeitungsprogramm auswählen und mit "OK / STARTEN" bestätigen.

| Vorlage                 | Bericht-Vorlage-2014.d |
|-------------------------|------------------------|
| Ausgabedatei            | Bericht-Vorlage-2014.r |
| Starten (überschreiben) |                        |
| abbrechen               |                        |
|                         |                        |

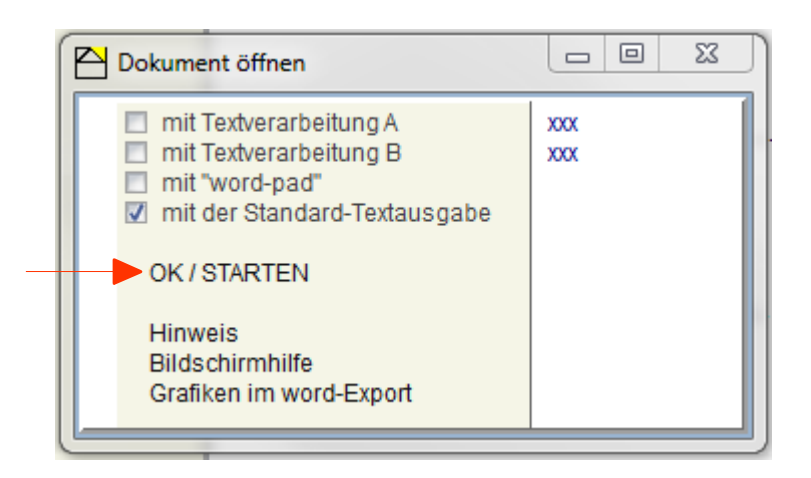

► Die Datei wird Ihnen nun im gewählten Textverarbeitungsprogramm angezeigt. Hier können Sie nachträgliche Änderungen vornehmen und das Dokument drucken oder speichern.

# 2.0 Bildschalter

# 2.1 Druckaufträge sammeln

| "Berechnungsblatt hinzufügen"                                                                                                    | Das aktuell angezeigte Berechnungsblatt wird in die Liste der<br>Druckaufträgen gefügt.                                                                                                    |
|----------------------------------------------------------------------------------------------------|----------------------------------------------------------------------------------------------------|
| Druckjobs hinzufügen +<br>"Druckjobs hinzufügen"                                                                                  | "Druckjobs hinzufügen" bietet Ihnen das Einfügen des aktuellen<br>Berechnungsprotokolls und andererseits automatische oder<br>detaillierte Zusammenstellungen an, die gleichzeitig mehrere<br>Berechnungen registrieren können.                                                                                                    |
| .Info"                                                                                                    | Öffnet den Hinweis 14 zur Druckjobliste.                                                                                                    |
| "Liste löschen"                                                                                                    | Dieser Bildschalter löscht alle vorhandenen Einträge in der<br>Druckjobliste.                                                                                                    |
| Berechnungsblatt und Grafik       Berechnungsdatei         00       Titel       : Projektinfos.dw         Fenster "Druckjobliste" | Die Darstellung in der Druckjobliste gliedert sich in drei Spalten. 1. Spalte: Seite / Grafik Hier werden die einzelnen Seiten/ Berechnungsblätter dargestellt. Die ersten beiden Ziffern entsprechen der Kategorie in der Reihenfolge der Navigationsspalte. Die zweite zweistellige Ziffer zeigt die verwendete Grafik an. "01 00" steht für Berechnungsblatt 01 (Werte 0-20; z.B. 01: Bauteile) und Grafik 00 (Werte 0-99; z.B. 00= Bauteilquerschnitt) 2. Spalte: Titel Den Titeln entsprechen die ausgewählten Berechnungsseiten aus der Navigation. Nach Auswahl werden sie hier aufgelistet 3. Spalte: Berechnungsdatei An dieser Stelle wird die verwendete Datei dargestellt. <u>Berechnungsblatt und Grafik</u> Berechnungsdatei 00 Titel 2 Fenster kF 1,4.DWB 01 00 Bauteile 2 Fensteranschluß.DWB 05 2 EnEV 18599 2 Projekt_A.dwe 08 2 Energiesparberatung : Projekt A.dwe |
| Prüfen<br>"manuelle Änderungen prüfen"                                                                                            | <ul> <li>Für das oben dargestellte Beispiel bedeutet das:</li> <li>Seite 01 00 = verschiedene Bauteile</li> <li>Seite 05 = Berechnung nach EnEV 18599</li> <li>Seite 06 = Berechnung nach EnEV 4108-6</li> <li>Seite 08 = Energiesparberatung</li> <li>Alle Berechnungen stammen hier aus der Datei "Projekt_A.dwe".</li> <li>Alle Angaben in der Druckjobliste können Sie manuell</li> <li>bearbeiten, in dem Sie die jeweilige Zeile markieren und die</li> <li>Angaben mit der rechten Maustaste bearbeiten, verändern oder löschen.</li> <li>Der Bildschalter "Prüfen" erscheint nach einer manuellen</li> <li>Änderung. Verwenden Sie diesen Bildschalter, um Ihre Änderung auf Plausibilität zu prüfen und ggf. zu korrigieren.</li> </ul>                                                                                                    |

## 2.2 Druckaufträge drucken

| Druckvorschau (Druckjobs)"      | Die Druckvorschau zeigt Ihnen alle Berechnungsblätter aus der<br>Druckjobliste als Vorschau an. In der Menüleiste haben Sie die<br>Möglichkeit, die Seiten Ihres Ausdrucks einzurichten, zu<br>formatieren und dann direkt zu drucken.                                                                                                    |
|---------------------------------|----------------------------------------------------------------------------------------------------|
| "PDF-Direktausgabe (Druckjobs)" | Alle in der Druckjobliste geladenen Berechnungen werden im PDF-Format gedruckt. Sie werden direkt an das Windows-Druck-Menü weitergeleitet.                                                                                                    |
| "Druckvorschau aktuelle Seite"  | Diese Druckvorschau zeigt Ihnen das aktuelle Berechnungsblatt<br>als Vorschau an. In der Menüleiste haben Sie die Möglichkeit, die<br>Seiten Ihres Ausdrucks einzurichten, zu formatieren und dann<br>direkt zu drucken.                                                                                                    |
| "Einstellungen intern Drucken"  | In diesem Dialogfenster können Sie definieren, <b>was</b> dargestellt<br>wird. In der Druckvorschau dagegen stellen Sie ein, <b>wie</b> es<br>dargestellt wird.                                                                                                    |
|                                 | <ul> <li>Einstellungen für intern Drucken          <ul> <li>Drucken mit Grafiken</li> <li>(Büro)Logo drucken</li> <li>Kopfzeilen drucken</li> <li>Fußzeile drucken (Seitennummer</li> <li>automatischer Seitennumbruch</li> <li>Absatznummerierung</li> <li>Seitenzählung beginnt mit<br/>Testseite drucken</li> <li>OK</li> </ul> </li> </ul> |
| <b>I</b> , "Info"               | Öffnet den Hinweis 742.                                                                                                    |
| "Bildschirmhilfe"               |                                                                                                    |

## 2.3 Formularvorlagen

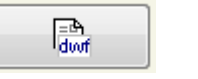

"Drucken mit Formularvorlagen"

Es öffnet sich ein Fenster, in dem Sie verschiedene Einstellungen und die zu verwendende Vorlage wählen können. Für das "Drucken mit Formularvorlage" sind vielzählige Eingabeund Ergebnisparameter (Adressdaten, Berechnungsergebnisse, Beurteilungen, Grafiken) definiert, die über Platzhalter in vordefinierte (RTF-)Textdokumente eingebunden werden. Man kann ausgewählte Berechnungsabschnitte aus den DÄMM-WERK- Berechnungsblättern lösen und separat an das Ausgabedokument übergeben (z.B. das Berechnungsergebnis voranstellen).

# 2.4 Besondere Druckroutinen

| Energieausweis"                                                                                    | Je nachdem, in welchem Nachweisverfahren Sie sich in Ihrem<br>Projekt befinden, öffnet sich bei diesem Bildschalter der dibt-<br>Energieausweis nach EnEV 2014 oder der dena-Energieausweis<br>nach einer früheren EnEV-Fassung. Die benötigten Angaben<br>werden in XML-Dateien oder Textdateien an externe Drucktools/<br>Layoutsoftware übergeben.                                                                                                    |
|----------------------------------------------------------------------------------------------------|----------------------------------------------------------------------------------------------------|
| "Grafiken individuell"<br>"grafische Übersichten"<br>Bauteilübersichten"                           | Grafiken individuell: gibt Berechnungsergebnisse schnell nur<br>als Grafik aus,Grafikausgabe, Datum voreingestellt, geeignet als<br>Arbeitsprotokoll.<br>Grafische Übersichten: Übersichtblätter mit beliebigen<br>Grafiken, wie den verwendeten Bauteilen, Faltmodellen, Fotos<br>usw. in Ergänzungsblättern zusammenstellbar und druckbar.<br>Bauteilübersichten: Übersichtblätter mit den verwendeten<br>Bauteilquerschnitten zusammenstellen und drucken, bis zu 8<br>Bauteildarstellungen pro Seite. |
| "Formulardruck international (aktuelle<br>Seite)"<br>"Formulardruck international (Druckjobliste)" | Ergebnisausgaben in fest formatierten Formularen z.B. zu den<br>Themen "Bauteildaten", "Bauteilsanierung", "Wirtschaftlichkeit"<br>usw Aufbereitung für die aktuelle (Seite) Berechnung oder die<br>Berechnungen aus der Druckjobliste. Fremdsprachige<br>Formulare, derzeit in Englisch, Französisch und Italienisch. Die<br>Formulare können individuell geändert, übersetzt und neu<br>gestaltet werden.                                                                                               |

# 3.0 Übersicht Funktionsumfang

Die folgende Tabelle stellt die einzelnen Ausgabeoptionen gegenüber.

| Optionen                             | PDF-Direktausgabe                                                                                                    | word-Export                                                                                                    | Formularvorlagen                                                                                                    |
|--------------------------------------|----------------------------------------------------------------------------------------------------|----------------------------------------------------------------------------------------------------|----------------------------------------------------------------------------------------------------|
| Grafiken drucken                     | Die Grafiken zur<br>Berechnungsseite werden<br>in der Druckvorschau und<br>später auf dem Drucker<br>"neu gezeichnet" (beste<br>Auflösung).                                       | Die ausgewählten<br>Grafiken werden in<br>Grafikdateien gespeichert<br>und über Platzhalter in die<br>Textdokumente eingefügt.                                                    | Die ausgewählten<br>Grafiken werden in<br>Grafikdateien gespeichert<br>und über Platzhalter in die<br>Textdokumente eingefügt.                                                    |
| Bürologo                             | intern definiert                                                                                                    | über Rahmendokument                                                                                                    | über Rahmendokument                                                                                                    |
| Druckvorschau                        | Ja, intern                                                                                                    | in der Textverarbeitung                                                                                                    | in der Textverarbeitung                                                                                                    |
| Textverarbeitung nötig?              | Nein                                                                                                    | Ja                                                                                                    | Ja                                                                                                    |
| Seitenumbrüche                       | auf Wunsch automatisch                                                                                                    | durch Textverarbeitung                                                                                                    | durch Textverarbeitung                                                                                                    |
| fortlaufende<br>Nummerierung         | Während der Aufbereitung<br>der Druckjobs kann die<br>berechnungsbezogene<br>Abschnittsnummerierung<br>entfernt und durch eine<br>fortlaufende<br>Nummerierung ersetzt<br>werden. | Während der Aufbereitung<br>der Druckjobs kann die<br>berechnungsbezogene<br>Abschnittsnummerierung<br>entfernt und durch eine<br>fortlaufende<br>Nummerierung ersetzt<br>werden. | Während der Aufbereitung<br>der Druckjobs kann die<br>berechnungsbezogene<br>Abschnittsnummerierung<br>entfernt und durch eine<br>fortlaufende<br>Nummerierung ersetzt<br>werden. |
| automatisches<br>Inhaltsverzeichnis  | Liste der Druckjobs ohne<br>Seitenzahlen                                                                                                    | formatiert, Seitenzahlen<br>automatisch aktualisiert,<br>Feldfunktion der<br>Textverarbeitung,<br>Markierungen<br>programmseitig                                                  | formatiert, Seitenzahlen<br>automatisch aktualisiert,<br>Feldfunktion der<br>Textverarbeitung,<br>Markierungen<br>programmseitig                                                  |
| Kopf- und Fußzeilen,<br>Seitenzahlen | intern definiert                                                                                                    | über Rahmendokument oder übergeben                                                                                                    | über Rahmendokument oder übergeben                                                                                                    |
| Druckdatum<br>Projektbezeichnung     | Platzhalter in den Kopf-<br>oder Fußzeilen                                                                                                    | Platzhalter in den Kopf-<br>oder Fußzeilen                                                                                                    | Platzhalter in den Kopf-<br>oder Fußzeilen                                                                                                    |

Detaillierte Informationen zur Druckausgabe finden Sie im Handbuch (Download unter <u>http://www.bauphysiksoftware.de/service/download.html</u>) im Bereich der Arbeitsumgebung, oder der Bildschirmhilfe von DÄMMWERK.

# **KERN** ingenieurkonzepte

Software für Architekten und Ingenieure

Hagelberger Straße 17 10965 Berlin Fon 030-78956780 Fax 030-78956781

www.bauphysik-software.de info@bauphysik-software.de

Stand: Juni 2015